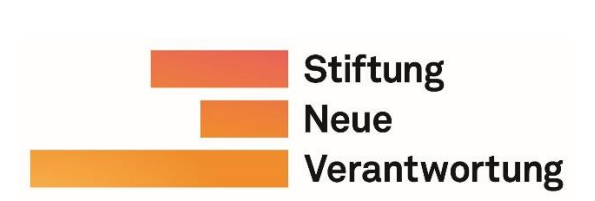

Mai 2023

## Deutschlands staatliche Cybersicherheitsarchitektur: Nutzung und Features der interaktiven Visualisierung

An der rechten Seitenleiste der Visualisierung befinden sich verschiedene Funktionen, die jeweils individuell (de)aktiviert und miteinander kombiniert werden können. Bei erster Ansicht der Visualisierung sind die Felder Box Select, Tap und Hover bereits ausgewählt.

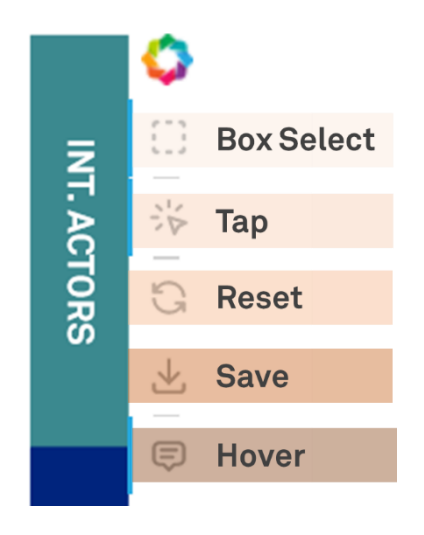

Tap ermöglicht das Anzeigen der Verbindungen durch Klicken auf Akteure.

Beispiel:

Ein Klick auf die Akteursbox "BSI" erzeugt folgende Ansicht (Ausschnitt)

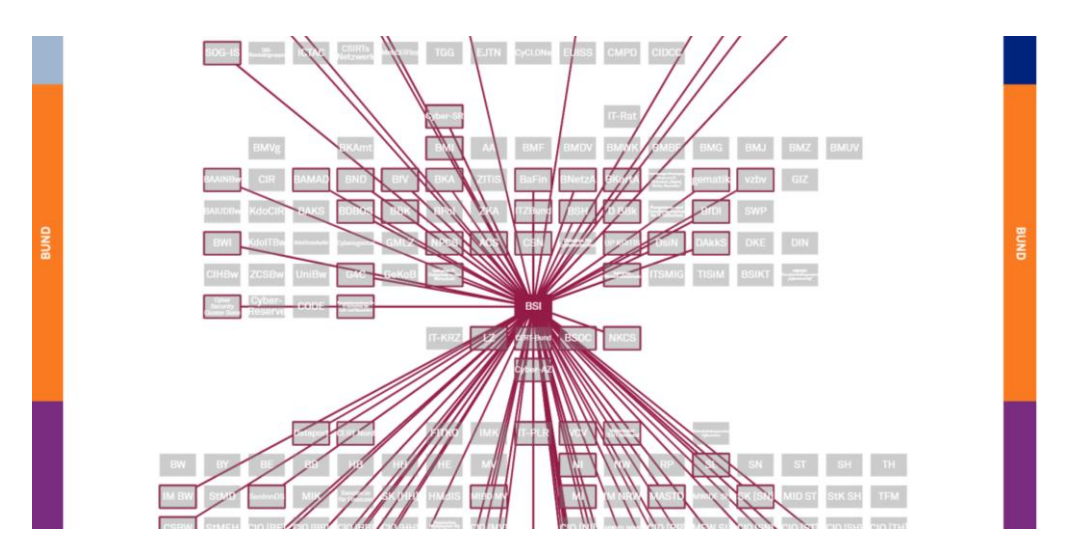

Bei Klicken auf (einen) Akteur(e) graut sich die Visualisierung ein und hebt die verknüpften Verbindungen hervor. Die Farbe der Akteursboxen kann bei gleichzeitig beibehaltener Akteursauswahl sowie der hervorgehobenen Verbindungen durch einmaliges Klicken auf das *Reset*-Feld oder die Esc-Taste wiederhergestellt werden.

Durch Box Select ist das Markieren bestimmter Bereiche oder ganzer Ebenen möglich, in dem ein entsprechender Bereich ausgewählt wird.

## Beispiel:

Eine Markierung aller Akteure der UN-Ebene erzeugt folgende Ansicht (Ausschnitt)

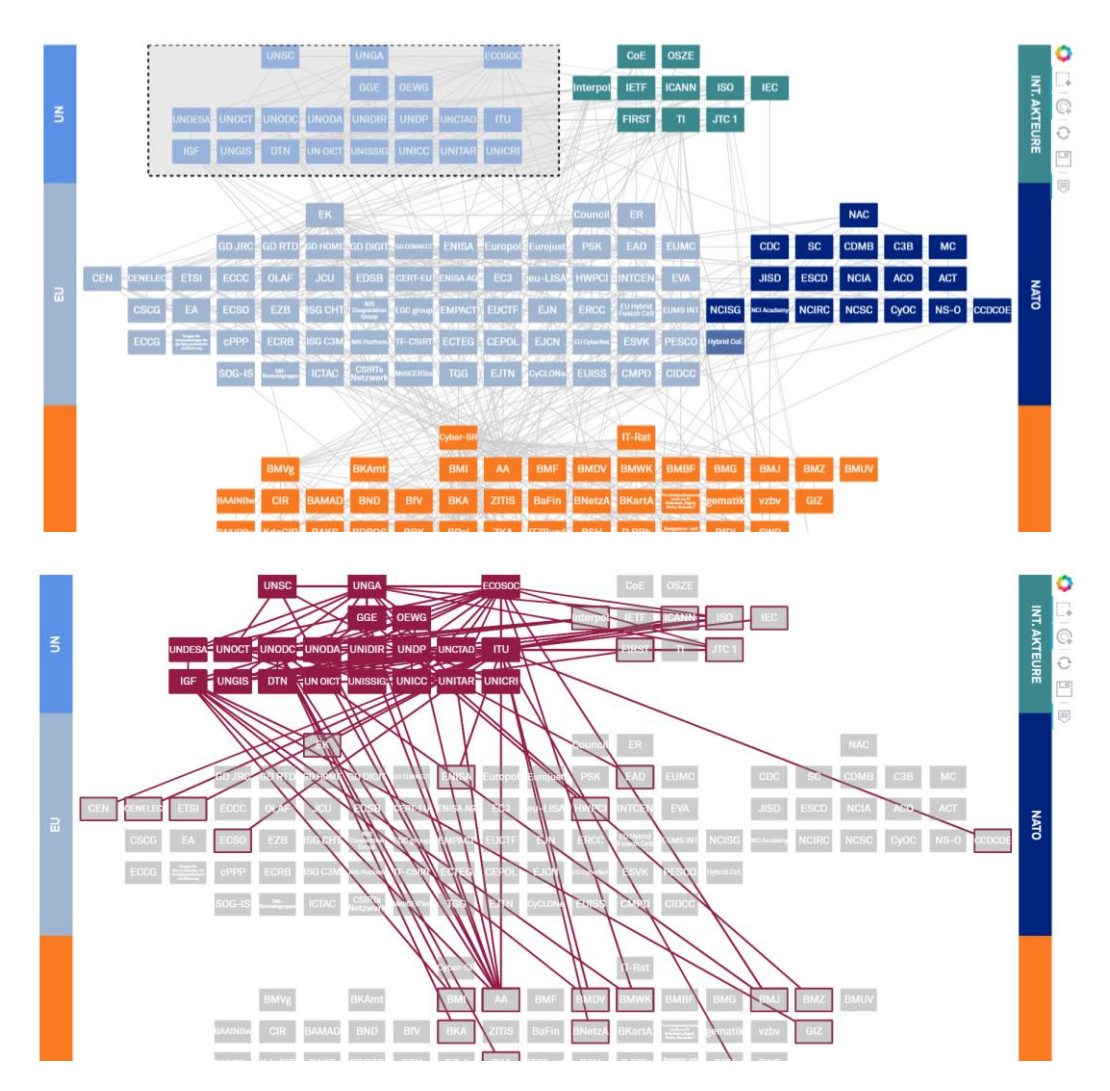

Via Nutzung der Shift-Taste können zusätzlich nach Belieben weitere Akteure parallel ausgewählt werden.

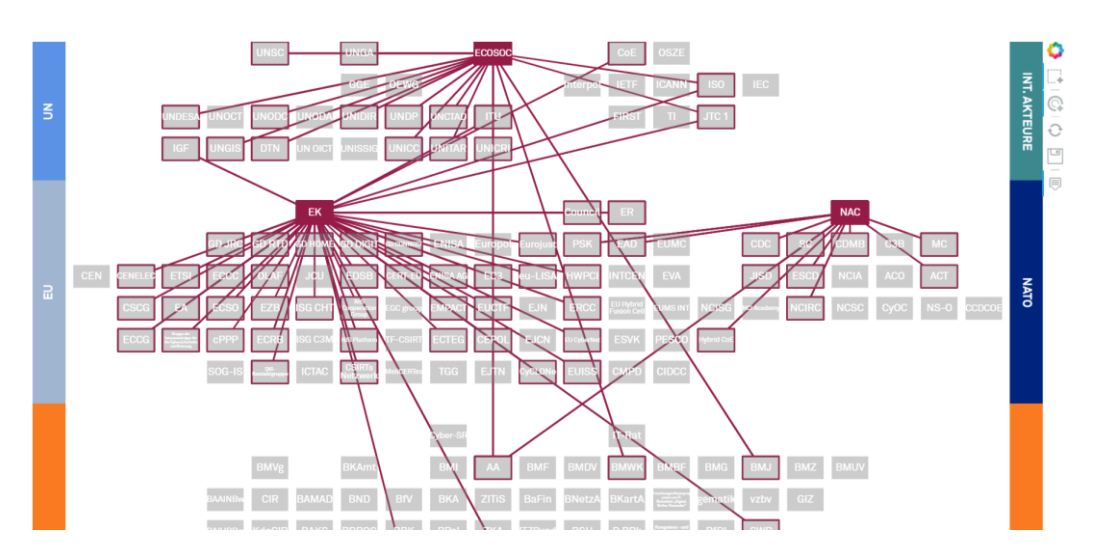

Die gesamte Auswahl kann durch Klicken auf einen beliebigen Punkt innerhalb der weißen Fläche außerhalb der Akteursboxen aufgehoben werden.

## Die Hover-Funktion ermöglicht die Darstellung eines akteurspezifischen Textfeldes welches den vollen Namen und der zugeordnete(n) Kategorie(n) anzeigt.

Diese erscheint bei Fahren mit dem Mauszeiger über die jeweiligen Akteursboxen. Die zugrunde liegende verwendete Akteurskategorisierung wird in Kapitel 3 der 9. Auflage erläutert.

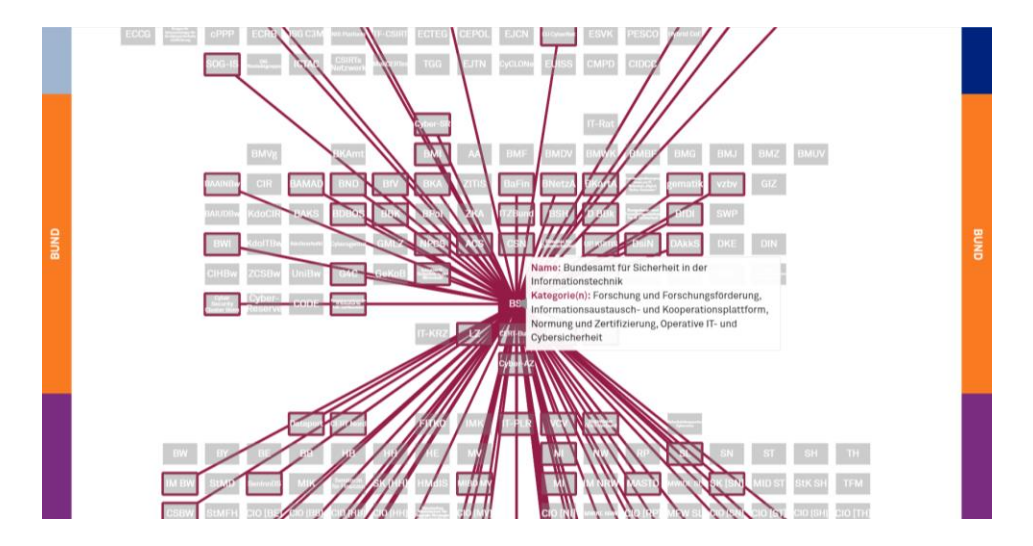

Das Klicken auf einen Akteur führt nicht nur zu der Hervorhebung von Verbindungen, sondern auch der Anzeige des Akteursprofils, welches auch in der PDF-Publikation zu finden ist, unterhalb der Visualisierung.

Klicken Sie auf einen Akteur, um die Akteursbeschreibung und Verbindungserläuterung anzuzeigen.

## Beispiel:

Ein Klick auf die Akteursbox "Cyber-SR" erzeugt folgende Ansicht unterhalb der Visualisierung (Akteursname in fetter, Akteursbeschreibung in normaler, sowie Verbindungserläuterung in kursiver Schrift)

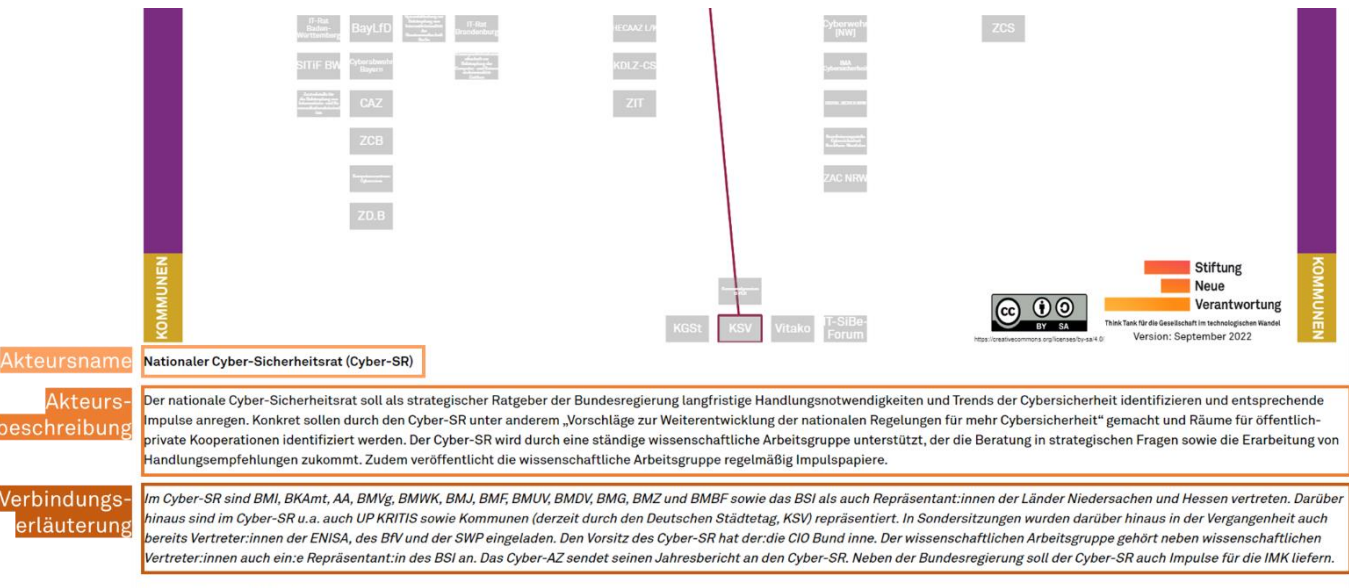

Letztes Update: 04/2021

Er enthält auch das Datum der letztmaligen Änderung. Das hinterlegte Datum bezieht sich dabei auf das letztmalige inhaltliche Update oder eine inhaltliche Änderung des Akteurseintrags. Eine reine Veränderung/Aktualisierung von Akteursnamen, Akteursabkürzungen oder eine neu hinzugefügte Verbindung im kursiven Textteil, die keiner zusätzlichen Anpassung des Akteurseintrags bedürfen, sind hierzu beispielsweise nicht ausreichend.

Individuelle Akteursmarkierungen samt ihren Verbindungen können per Save-Feld auch als Grafik heruntergeladen werden.

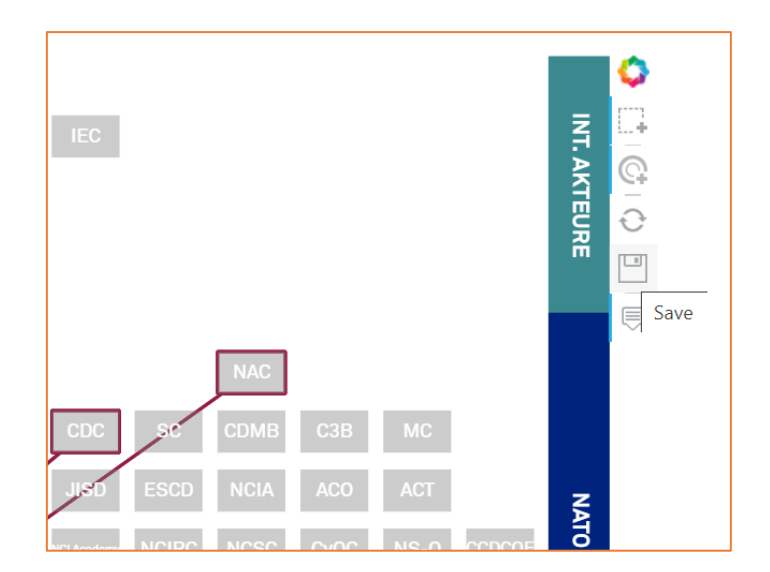

Deren Nutzung bzw. Weiterverbreitung unterliegt der <u>CC BY-SA-Lizenz</u>.

Für Rückfragen, Hinweise oder Anmerkungen an Publikation und Visualisierung steht Frederic Dutke (<u>f.dutke@stiftung-nv.de</u>) gerne zur Verfügung.